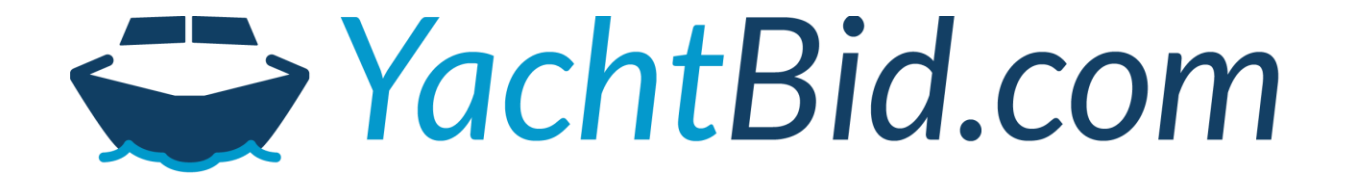

## Bid Manual Yachts

**Bright Auctions** 

info@brightauctions.com

info@YachtBid.com

+31 20 89 45 579

+31 30 72 71 020

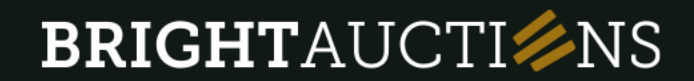

YachtBid.com

#### Bid manual

Includes these chapters:

- Registration
- Membership
- Following a Lot
- Placing a Bid
- Placing an Automatic Bid
- Important Notes

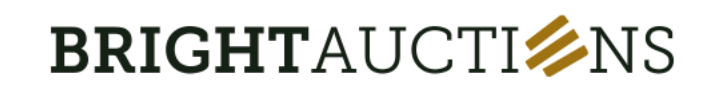

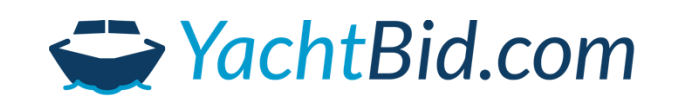

#### Registration

# How do you register?

To place bids and make purchases, you need to create a personal account. This process is quick, easy, and completely free. Please follow these steps:

- 1. Click the profile icon in the top-right corner of the screen.
- 2. Click the 'Register' button at the bottom of the page.
- 3. Fill in your details and click 'Register'.
- 4. Check your email and confirm your email address.
- 5. Activate your account through phone number verification.

| Are you a member?         |            |
|---------------------------|------------|
| Enter your email and pass | word below |
| EMAIL ADDRESS *           |            |
|                           |            |
| PASSWORD *                |            |
|                           |            |
| Forgot password?          |            |
| Resend validation email   |            |

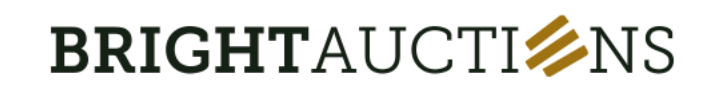

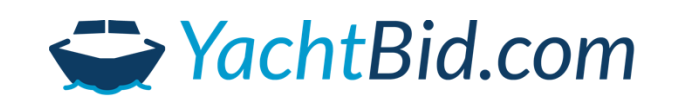

## **Register here Bright Auctions**

# What is a membership?

To participate in any auction on our platform, a valid membership is required. Without a membership, you will not be able to place bids. You can choose from the following options:

- **Regular Membership** €5 per year
- Premium Membership €50 per year

#### Regular membership (€5 per year)

- Unlimited bidding: Participate in all regular auctions at Bright Auctions.
- ✓ Early updates: Be the first to know about new auctions and remarkable lots.
- ✓ Personalized dashboard: Easily keep track of your favorite auctions and bids in one place.

Premium membership (€50 per year)

- $\checkmark$  All the benefits of the regular membership
- Premium auctions: access to special auctions featuring unique items, exclusively for premium members.
- Premium event access: Enjoy exclusive invitations to special events.

Become premium member

## **BRIGHT**AUCTI**%**NS

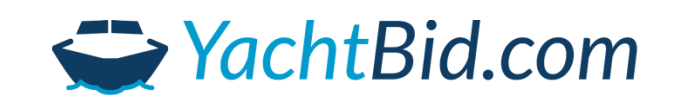

Become member

# **Activating Premium Membership**

1.Go to 'Membership Options' in your profile.
2.Select 'Become a member' or 'Become a premium member'.
3.Complete the payment via Stripe.
4.Check your profile to ensure your status shows as active (green indicator).

Once activated, you will have access to all auctions on the platform.

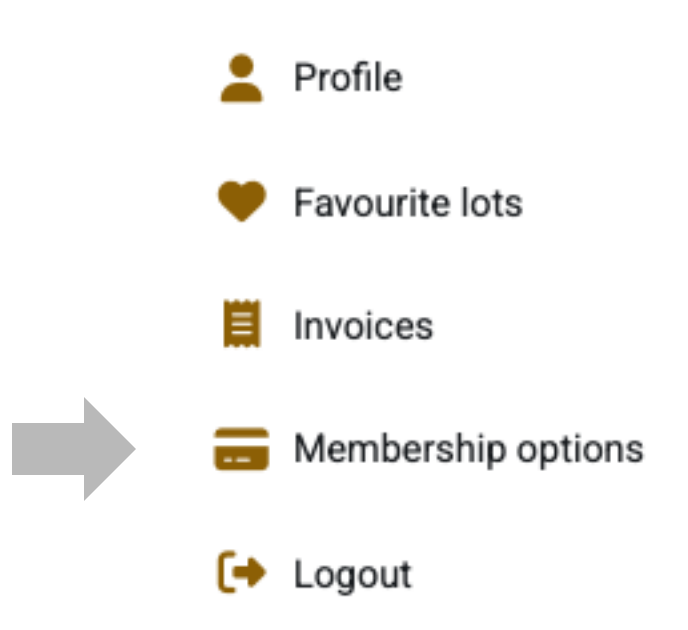

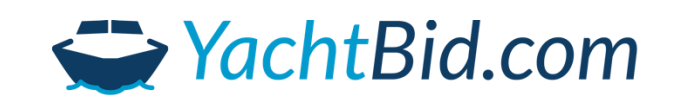

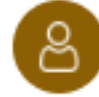

#### Following a Lot

# How to follow a lot?

To keep track of your favorite lots, simply click the heart icon on the lot's bidding page.

Want to unfollow a lot? Just click the heart icon again. All followed lots can be found in the "Favorite Lots" section of your profile.

| Profile                               |  |
|---------------------------------------|--|
| ♥ Favourite lots ∨                    |  |
| Active Lots                           |  |
| Archived Lots                         |  |
| Lots Where You Are the Highest Bidder |  |
| Lots Where You Have Been Overbid      |  |
| Lots You Are Tracking                 |  |
| All Lots                              |  |
| Invoices                              |  |
| Membership options                    |  |
| 〔→ Logout                             |  |

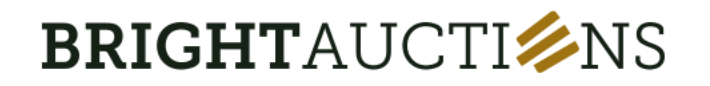

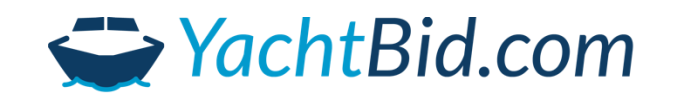

#### Placing a Bid

# How do you place a bid?

- 1. Log into your account.
- 2. Locate the lot you wish to bid on.
- 3. On the right side of the screen, you will see the current bid and bidding history.
- 4. Click 'Check bid' to view the total amount including buyer's fee and VAT.
- 5. Accept the general terms and conditions by ticking the checkbox.
- 6. Click 'Confirm' to place your bid.

#### Please note!

- Do not enter the euro symbol.
- Do not use a period (.) or trailing zeroes (0) after the decimal.
- You can enter your own bid amount, even if it differs from the suggested next bid.
- Once confirmed, your bid is legally binding.

|                                                                                          | 1d 7h 27m                                                                      | $\sim$                                      |
|------------------------------------------------------------------------------------------|--------------------------------------------------------------------------------|---------------------------------------------|
| Current bid € 100.000                                                                    |                                                                                | Bida                                        |
| Your bid                                                                                 |                                                                                |                                             |
| € 100000                                                                                 |                                                                                |                                             |
| I agree with the                                                                         | auction terms                                                                  |                                             |
|                                                                                          | Check bid                                                                      |                                             |
| Enable auto b                                                                            | idding 🚯                                                                       |                                             |
| Closes: Mar 26, 2025                                                                     | . 19:00 CET                                                                    |                                             |
| Notes:                                                                                   |                                                                                |                                             |
| This lot is exemption                                                                    | ot from VAT (margin lo                                                         | t).                                         |
| Under acceptance                                                                         | e of the owner                                                                 | 6 .H H                                      |
| <ul> <li>Bright Auctions a</li> <li>This is a public a<br/>payment obligation</li> </ul> | acts as an intermediar<br>nuction. All bids are bin<br>ion. Returns are not al | y for the seller<br>nding, with a<br>lowed. |
| Bids (0)                                                                                 |                                                                                |                                             |
|                                                                                          |                                                                                |                                             |

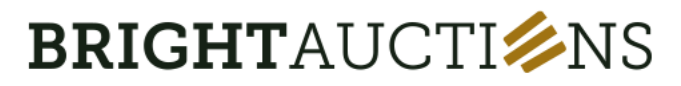

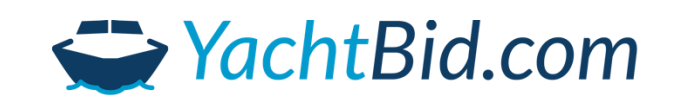

# What is automatic bidding and how does it work?

With automatic bidding, you enter your maximum bid. The platform will automatically place the minimum required increase on your behalf whenever a higher bid is received, until your maximum is reached. You can cancel an automatic bid by placing a fixed bid that becomes the highest bid at that time.

#### How do you activate automatic bidding?

Use the button below the 'Check bid' option to enable automatic bidding.

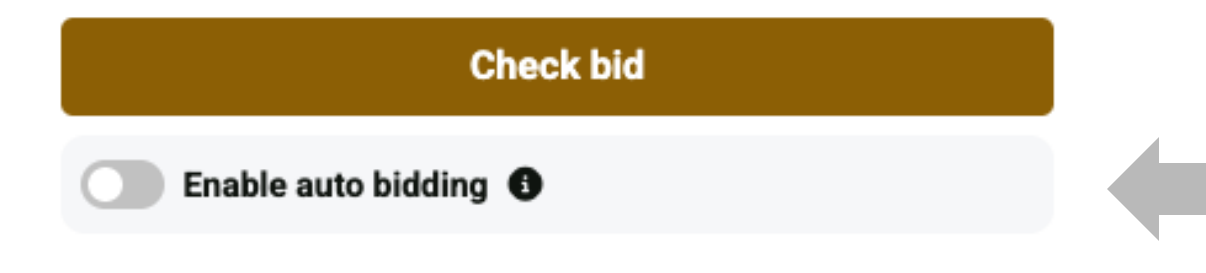

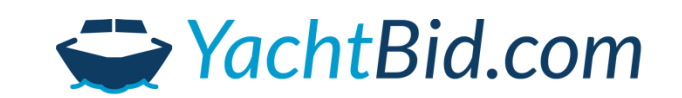

#### **Important Notes**

- Yachts are sold on an 'As is, Where is' basis. We recommend visiting the yacht on the designated viewing day.
- Your bid is legally binding and cannot be withdrawn.
- You must be logged in to follow the auction in real-time.
- If a bid is placed in the last 3 minutes, the auction will be extended by 3 minutes.
- If we are unable to reach you at the end of the auction, we reserve the right to temporarily block your account from bidding.
- Buyers outside the EU may qualify for VAT-free export.
- Companies within the EU with a valid VAT number (excluding NL) may qualify for 0% VAT under intracommunity trade regulations.

Please contact us for specific terms. A detailed FAQ is available at: <u>https://brightauctions.com/en/faq-bright</u>

| Any questions? Please feel free to contact us. We are happy to help you! |                         |                  |  |  |
|--------------------------------------------------------------------------|-------------------------|------------------|--|--|
| Bright Auctions                                                          | info@brightauctions.com | +31 20 89 45 579 |  |  |
| YachtBid.com                                                             | info@YachtBid.com       | +31 20 894 55 79 |  |  |

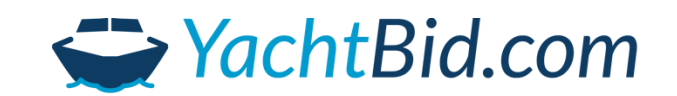

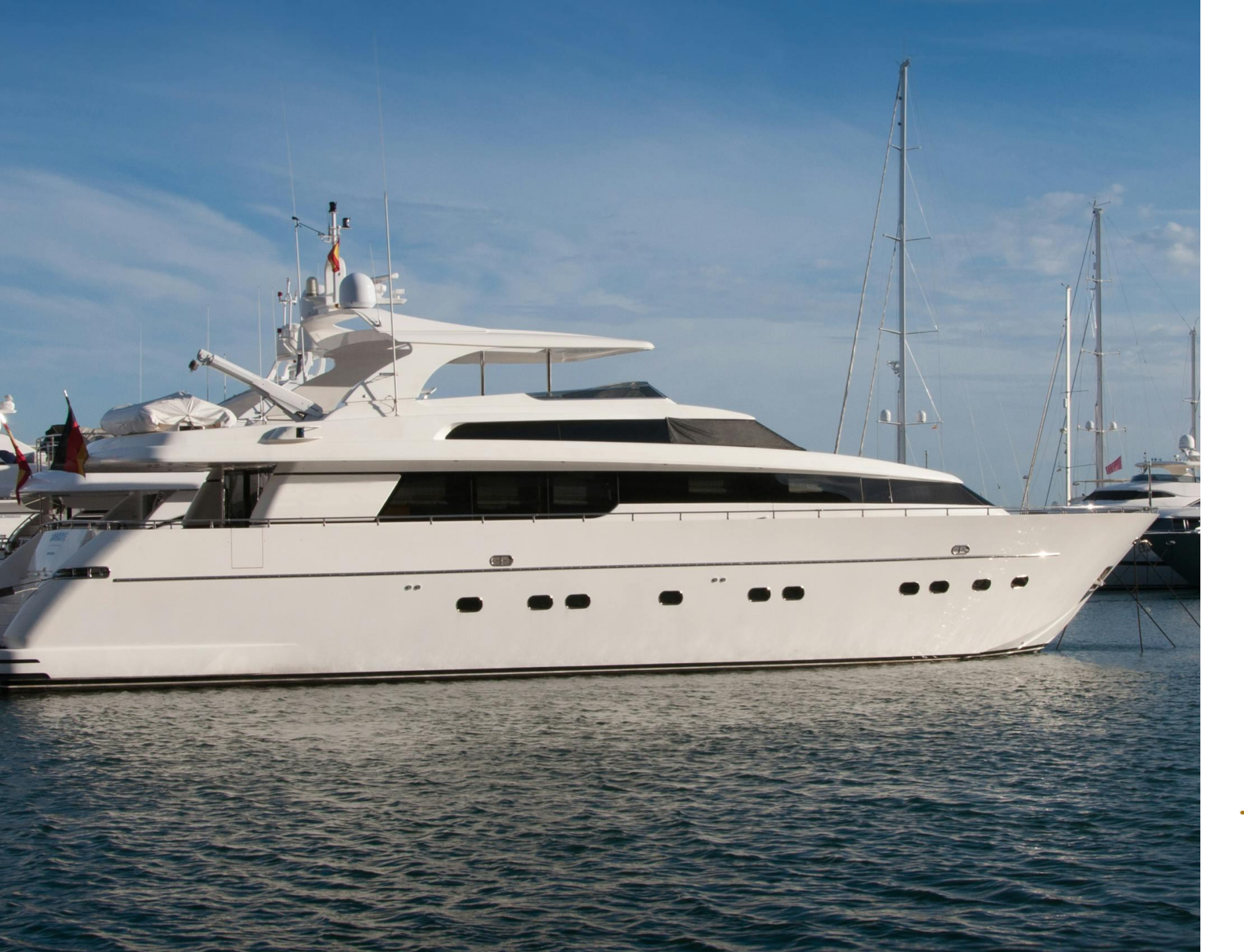

### Bid Manual

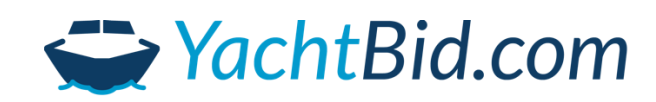